#### Пошаговая инструкция по прикреплению материалов для участия в

III Международной молодежной научно-исследовательской конференции «INFOэксперт» - 2017,

проводимой в рамках Международного научного фестиваля «INFO-эксперт»

## (на русском языке)

Данная инструкция поможет правильно и корректно разместить все материалы конференции для участников из Российской Федерации.

Адрес сайта: <u>http://olimp.oit.cmc.msu.ru.</u>

Перейдите по вышеуказанному адресу.

По умолчанию для интерфейса сайта установлен русский язык. Если это не так, то в меню «Language», расположенном справа на страницах сайта, выберите из списка языков «Русский».

- 1. Если у Вас уже есть учетная запись на сайте (возможно Вы ранее принимали участие в конфренциях), то в блоке «Пользователь» (USER), расположенном справа на главной странице сайта, введите логин (имя пользователя) и пароль и нажмите на кнопку «Вход» (LOG IN) для входа на сайт<sup>1</sup>.
- 2. Если у Вас нет учетной записи, то необходимо будет ее создать на начальном этапе регистрации на конференции.

Перейдите на главную страницу сайта, нажав в верхнем меню ссылку «Начало». Перейдите по ссылке «ПОСМОТРЕТЬ ПОДРОБНЕЕ» на страницу конференции.

## Международная молодежная научноисследовательская конференция по информатике и ИКТ "INFO-эксперт"

К участию в конференции приглашаются учащиеся и выпускники школ, лицеев, гимназий, колледжей и других образовательных учреждений, желающие рассказать о результатах своей проектной, учебноисследовательской, научно-экспериментальной работы в области информатики, информационнокоммуникационных технологий, а также в смежных областях с применением ИКТ, и проживающие на территории России, стран СНГ и дальнего зарубежья.

ПОСМОТРЕТЬ ПОДРОБНЕЕ

<sup>&</sup>lt;sup>1</sup> В блоке «Пользователь» выберите «Мой профиль» (My Profile) и убедитесь в том, что в Вашем профиле выбрана «Роль» (Roles) «Автор» (Author) (также можете оставить активной роль «Читатель»). Если это не так, то для получения возможности размещения материалов для участия в конференции необходимо отметить флажком роль «Автор». Сохраните изменения в профиле, нажав на кнопку «Сохранить».

## В меню справа выберите гиперссылку «РЕГИСТРАЦИЯ».

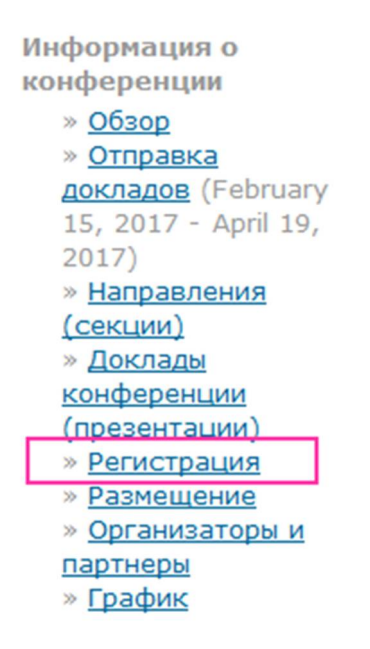

#### Выберите тип регистрации на конференцию:

Начало > Международная молодежная научно-исследовательская конференция по информатике и ИКТ "INFO-эксперт" > III Международная молодежная научно-исследовательская конференция "INFOэксперт"-2017 > **Регистрация** 

# Регистрация

| •                                          |                         |
|--------------------------------------------|-------------------------|
| ТИП РЕГИСТРАЦИИ                            | COST                    |
| •                                          |                         |
| Автор научного доклада (конкурсной работы) | 200.00 RUB (Закрывается |
|                                            | 2017-04-15)             |
|                                            |                         |

Тип регистрации предусмотрен для участников из Российской Федерации.

Требуется регистрация только одного автора научного доклада, сведения об остальных авторах добавляются на этапе загрузки работы на сайт.

#### СКАЧАТЬ КВИТАНЦИЮ НА ОПЛАТУ

Слушатель конференции (без доклада), участник мастер-классов)

○ 0.00 RUB (Закрывается 2017-04-15)

Тип регистрации предусмотрен как для участников из РФ, так и для участников из стран Ближнего и Дальнего зарубежья.

Организационный взнос за участие в конференции не взимается.

Заполните регистрационную форму участника конференции. Для завершения регистрации на конференции на последнем шаге нажмите гиперссылку «ОТПРАВИТЬ УВЕДОМЛЕНИЕ О ПЛАТЕЖЕ» (на этапе регистрации на конференцию квитанция об

оплате не прикрепляется, это надо будет сделать при загрузке работы на сайт конференции). Для слушателей конференции оплата не производится!

Для прикрепления материалов конференции в блоке «Информация о конференции» (Conference Information), расположенном справа на странице, выберите «Отправка докладов» (Call for Papers).

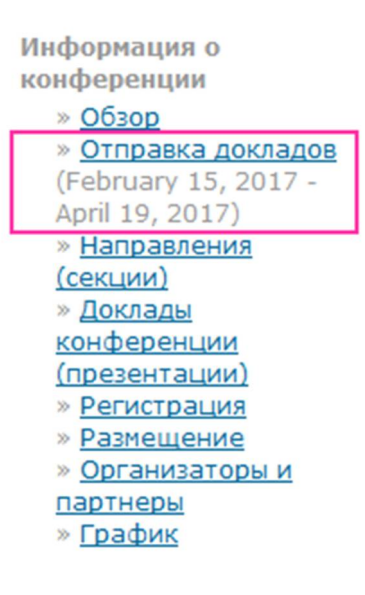

Перейдите по ссылке «Первый шаг процесса отправки» (Step one of the submission process) для того, чтобы начать отправку доклада на конференцию.

Процедура прикрепления материалов конференции разбита на несколько шагов.

## Шаг 1. Начало отправки (Step 1. Starting the Submission)

### Направление конференции (Conference Track)

Из предложенного списка с именем «Секция» (Track) выберите номер секции, в которой Вы планируете принять участие.

### Подтвердите, что Вами выполнены все пункты для рассмотрения работы на конференции

- 1 Материалы не были ранее опубликованы, не были отправлены для рассмотрения на другую конференцию.
- 2 Файл доклада представлен в формате OpenOffice, Microsoft Word, WordPerfect или RTF.
- 3 Все URL в тексте (например, <u>http://pkp.sfu.ca</u>) валидны (то есть по ним можно перейти на указанный сайт).
- 4 Текст напечатан через один интервал; использует шрифт 12 пунктов; используется курсив вместо подчеркивания (кроме адресов URL); и все иллюстрации, фигуры и таблицы размещены в пределах текста в соответствующих местах, а не в конце работы.
- 6 Текст работы оформлен в соответствии с требованиями к форматированию текстового документа, а также корректно указаны ссылки на используемую литературу и Интернет-ссылки.
- 7 При передаче на рецензию из материалов удаляются имена авторов.
- 8 Перед отправкой из всех файлов удалена личная информация об авторах.

Ознакомьтесь с условиями передачи авторских прав (Copyright Notice). Поставьте флажок согласия с авторскими правами для продолжения.

В Поле «Комментарии для директора конференции» укажите форму участия в конференции:

- Очная, если планируете принять личное участие с докладом на секционном заседании 20-21 апреля 2017 года в ЕГУ им.И.А.Бунина (требует размещения конкурсной работы на сайте Международного научного фестиваля «INFO-эксперт»);
- Заочная, если планируете принять участие в работе конференции в заочной форме (требует размещения конкурсной работы на сайте Международного научного фестиваля «INFO-эксперт»).

#### Контроль перед отправкой (Submission Checklist)

Укажите, что вы готовы отправить материалы на конференцию, помечая все следующие пункты (комментарии могут быть оставлены ниже).

Перейдите к следующему шагу (кнопка «Сохранить и продолжить»).

## Шаг 2. Загрузка работы (статьи) (Uploading the Submission)

Прочитайте рекомендации по загрузке работы на сайт и выполните прикрепление самой работы (без дополнительных материалов).

Если возникли проблемы - свяжитесь с Оргкомитетом конференции (по email: <u>fosscenter-48@yandex.ru</u>) для получения помощи.

Перейдите к следующему шагу (кнопка «Сохранить и продолжить»).

## Шаг 3. Метаданные работы (Entering the Submission's Metadata)

### Выберите в списке языков русский для заполнения формы (если установлен язык English).

#### Авторы (Authors)

Если Вы являетесь единственным автором данной работы, то данный блок не требует заполнения полей: система заполнит их автоматически из Вашего профиля. Если у работы есть еще авторы, то нажмите на кнопку Add Author (Добавить автора) и введите сведения о каждом из них.

#### Название и аннотация (Title and Abstract)

В данном блоке введите название Вашей работы, а также напишите краткую аннотацию к Вашей работе в поле «Реферат».

#### Индексация (Indexing)

Введите дисциплины и поддисциплины, к которым относится Ваша работа, например, информатика; математика; компьютерное моделирование. Введите ключевые слова. Выберите язык, на котором представлена работа.

#### Поддерживающие организации (Supporting Agencies)

Напишите информацию об организациях, которые обеспечили финансирование или поддержку Вашей загруженной работы, представленной на конференцию (если таковые имеются).

Перейдите к следующему шагу (кнопка «Сохранить и продолжить»).

## Шаг 4. Загрузка дополнительных файлов (Uploading Supplementary Files)

Этот дополнительный шаг позволяет Вам загрузить на сайт дополнительные материалы (презентацию, схемы, чертежи и пр.), если требуется.

Кроме того, на данном шаге **необходимо прикрепить отсканированную квитанцию об оплате** участия в конференции, желательно в формате .jpg.

Перейдите к следующему шагу (кнопка «Сохранить и продолжить»).

### Шаг 5. Подтверждение отправки (Confirming the Submission)

Для завершения процедуры прикрепления работы на сайт конференции нажмите на кнопку «Завершить отправку» (Finish Submission).

После отправки на сайт конференции работы она поступает на рассмотрение в оргкомитет конференции, для оценки качества работы назначается эксперт из экспертной группы и после положительного решения информация об участнике конференции, название работы, аннотация будут размещены на сайте.

Для выхода из системы в блоке «Пользователь» (USER) нажмите на кнопку «Выйти» (LOG OUT).

Информацию о статусе размещенных материалов можно увидеть в разделе «Мои конференции» (верхнее меню) при входе под своей учетной записью на сайт конференции.